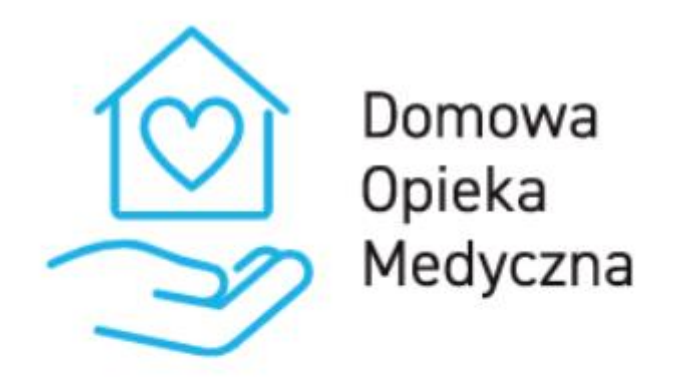

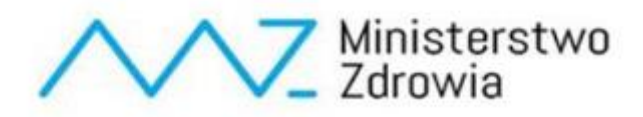

# Instrukcja dla użytkownika platformy DOM dotycząca programu Pulsoksymetr

## Spis treści

| 1 Lo <sub>§</sub> | Logowanie3                                         |     |  |  |  |  |
|-------------------|----------------------------------------------------|-----|--|--|--|--|
| 2 Da              | shboard                                            | . 3 |  |  |  |  |
| 3 Lis             | ta pacjentów                                       | . 5 |  |  |  |  |
| 4 Pro             | ogram Pulsoksymetr                                 | . 5 |  |  |  |  |
| 4.1               | Rozpoczęcie programu Pulsoksymetr u pacjenta       | . 5 |  |  |  |  |
| 4.1               | 1 Pulsoksymetr Doradcy PZU                         | . 6 |  |  |  |  |
| 4.1               | 2 Pulsoksymetr Lekarza POZ                         | . 7 |  |  |  |  |
| 4.2               | Edycja wartości stężeń – Pulsoksymetr Lekarza POZ  | . 8 |  |  |  |  |
| 4.3               | Zbieranie pomiarów - Pacjent                       | . 9 |  |  |  |  |
| 4.4               | 4.4 Wyniki pomiarów11                              |     |  |  |  |  |
| 4.5               | 4.5 Zakończenie programu 12                        |     |  |  |  |  |
| 4.6               | 6 Dodanie nowego pacjenta z programem Pulsoksymetr |     |  |  |  |  |

## 1 Logowanie

W celu zalogowania się do systemu należy przejść na stronę https://dom.mz.gov.pl/

| Domov<br>Opieka<br>Medyo                                            | wa<br>a<br>izna                |  |  |  |  |
|---------------------------------------------------------------------|--------------------------------|--|--|--|--|
| Witaj                                                               |                                |  |  |  |  |
| Login                                                               |                                |  |  |  |  |
| Hasto                                                               |                                |  |  |  |  |
| 🗆 Zapamiętaj mnie                                                   |                                |  |  |  |  |
| Zaloguj się                                                         |                                |  |  |  |  |
| Instrukcja użytkownika dla lekarz<br>Instrukcja użytkownika dla pac | <u>za POZ</u><br>j <u>enta</u> |  |  |  |  |

Na tej stronie należy wprowadzić login i hasło. Login powinni Państwo otrzymać przez system SZOI lub portal świadczeniodawcy. Hasło do systemu jest generowane na podstawie numeru PESEL oraz imienia lekarza. Dla przykładu:

PESEL: 50100614595

Imię: Krzysztof

Hasło: 00649k

Hasło składa się z 2, 4, 6, 8, i 10 cyfry numeru PESEL oraz z małej pierwszej litery imienia lekarza.

### 2 Dashboard

Po zalogowaniu pojawi się dashboard. Znajdują się tutaj 3 sekcje:

- Twoi pacjenci z podziałem na program,
- Dzisiejsze teleporady,
- Dzisiejsze alerty.

W sekcji Twoi pacjenci znajdują się informacje o liczbie aktywnych pacjentów w każdym z programów:

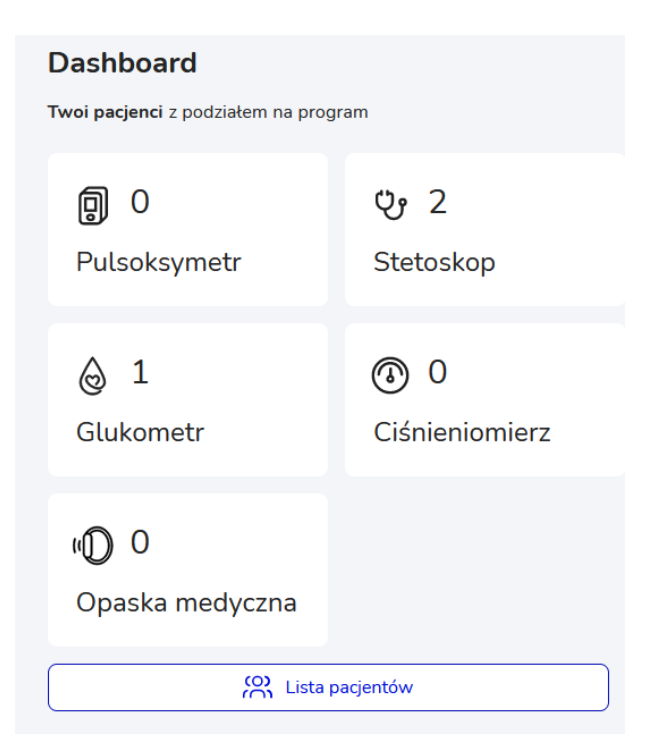

Wybierając dowolny "kafelek" nastąpi przeniesienie do widoku z listą pacjentów z włączonym filtrem na wybrany program.

Aby przejść do listy wszystkich pacjentów należy wybrać przycisk *Lista pacjentów* na Dashboardzie lub w menu bocznym.

| Domowa Opieka Medyczna<br>Witryna Lekarza |                          |                |  |  |  |  |
|-------------------------------------------|--------------------------|----------------|--|--|--|--|
| x                                         |                          |                |  |  |  |  |
|                                           | oard                     |                |  |  |  |  |
| G Start                                   | enci z podziałem na prog | ram            |  |  |  |  |
| Dashboard                                 |                          |                |  |  |  |  |
| Teleporady                                | 0                        | ტ 2            |  |  |  |  |
| Lista pacjentów                           | oksymetr                 | Stetoskop      |  |  |  |  |
| ဂို Profil                                |                          |                |  |  |  |  |
| Mój profil                                | 1                        | ③ 0            |  |  |  |  |
| Moje POZ                                  | ometr                    | Ciśnieniomierz |  |  |  |  |
| Dołącz do POZ                             |                          |                |  |  |  |  |
| Wnioski                                   | 0                        |                |  |  |  |  |
| Zmień hasło                               | ska medyczna             |                |  |  |  |  |
| 1 Informacje                              |                          |                |  |  |  |  |
| Podstawa prawna                           | C Lista pacjentów        |                |  |  |  |  |
| Przetwarzanie danych                      |                          |                |  |  |  |  |
| Wsparcie techniczne                       |                          |                |  |  |  |  |
| 🕒 Wyloguj się                             | ~                        |                |  |  |  |  |

## 3 Lista pacjentów

Na widoku listy pacjentów znajdują się podstawowe dane pacjenta, urządzenia pomiarowe, z których korzysta w ramach programu DOM oraz kilka innych informacji. Lista ta może być filtrowana po POZ, z którymi zalogowany lekarz współpracuje oraz po typie urządzenia pomiarowego jakim posługuje się pacjent.

Dodatkowo, można również pokazać wszystkich pacjentów z danego POZ, również przypisanych do pozostałych lekarzy, którzy współpracują z wybranym POZ. Zalogowany lekarz może przeglądać pacjentów przypisanych do innych lekarzy w obrębie tego samego POZ.

Przy użyciu pola Szukaj można również wyszukać dowolnego pacjenta na liście. Można tego dokonać wpisując fragment nazwiska, imienia, numeru pesel lub nr telefonu.

Program "Pulsoksymetr" oznaczony jest w tabeli w kolumnie "Urządzenia" ikoną przedstawioną poniżej:

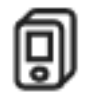

Aby wyświetlić na liście pacjentów, którzy są przypisani do programu "Pulsoksymetr" należy w polu filtracji "Wybierz urządzenie pomiarowe" wybrać pozycję "Pulsoksymetr".

| Lista pacjentów |             |          |        |       |             |              |                        |                        |                           |                                                      |     |
|-----------------|-------------|----------|--------|-------|-------------|--------------|------------------------|------------------------|---------------------------|------------------------------------------------------|-----|
| Q Znajdź p      | oacjenta    |          | Szukaj | I     |             | _ I          | Pokaż wszystkich z POZ | Wybierz POZ<br>Wybierz | ~                         | Wybierz urządzenie pomiarowe<br>Wszystkie urządzenia | ~   |
| Alert Status    | Urządz.     | Nazwisko | Imię   | PESEL | Nr telefonu | Kod pocztowy | Miejscowość            | Adres                  | Data rozpoznania COVID-19 | Ostatni pomiar                                       |     |
| ~               | ୰ @         |          |        |       |             |              |                        |                        |                           | 06.10.2021                                           |     |
| ~               | 0           |          |        |       |             |              |                        |                        |                           | Brak pomiarów                                        |     |
| △               | Y 🕲         |          |        |       |             |              |                        |                        |                           | 10.09.2021                                           |     |
| A+ Doda         | aj pacjenta | -        |        |       |             |              |                        |                        |                           | < 1  I I I I I I I I I I I I I I I I I I             | 2 🗸 |

## 4 Program Pulsoksymetr

#### 4.1 Rozpoczęcie programu Pulsoksymetr u pacjenta

W celu rozpoczęcia programu "Pulsoksymetr" u danego pacjenta należy:

- 1. Wyszukać go na liście pacjentów i przejść w jego szczegóły wybierając odpowiedni wiersz w tabeli (lub dodać nowego pacjenta i uruchomić mu program opisane w rozdziale 4.6);
- 2. W szczegółach pacjenta należy przejść do zakładki "Ustawienia". W przypadku pulsoksymetru można uruchomić jeden z dwóch programów:
  - Pulsoksymetr Doradcy PZU program monitorowany przez Konsultanta PZU. Lekarz POZ po rozpoczęciu tego monitoringu nie może go zakończyć – opiekę nad tym programem sprawuje Konsultant PZU.
  - b. Pulsoksymetr Lekarz POZ program monitorowany przez Lekarza.

Aby rozpocząć jeden z tych programów należy wybrać przycisk Rozpocznij przy odpowiednim wierszu. U Pacjenta może być uruchomiony tylko jeden program pulsoksymetru – nie może mieć on uruchomionych obu programów pulsoksymetru jednocześnie.

| Program monitoringu pacjenta                                            | 1 |
|-------------------------------------------------------------------------|---|
|                                                                         |   |
| Doradcy PZU                                                             |   |
| Pulsoksymetr                                                            | - |
| Lekarz Poz                                                              |   |
| Pulsoksymetr 🛞 Konfiguracja                                             | - |
| Stetoskop X Zakończ                                                     |   |
| Glikemia De Rozpocznij                                                  |   |
| Ciśnienie De Rozpocznij                                                 |   |
| Opaska medyczna          Rozpocznij        Data zakończenia: 07.10.2021 |   |
| Ankieta: Niewypełniona                                                  |   |

#### 4.1.1 Pulsoksymetr Doradcy PZU

W przypadku wybrania przycisku Rozpocznij przy programie "Pulsoksymetr – Doradcy PZU":

1. Zostanie wyświetlone okno z wyborem daty rozpoczęcia covid. Po wybraniu daty należy wybrać przycisk *Potwierdź* aby przejść dalej lub *Anuluj* aby zrezygnować z uruchomienia programu.

| • • • • •<br>Data rozpoznania covid | × |
|-------------------------------------|---|
| dd.mm.rrrr                          | Ħ |
| Anuluj Potwierdź                    |   |

 Następnie, należy wybrać czy Pacjent posiada własny pulsoksymetr. W przypadku wybrania opcji "Nie, nie posiada" należy potwierdzić adres, na który ma być wysłane urządzenie lub zmienić na inny (Uwaga: Zmiana adresu powoduje tym samym zmianę adresu Pacjenta). Po uruchomieniu programu zostanie wysłane zlecenie dostarczenia Pacjentowi pulsoksymetru pod wskazany adres.

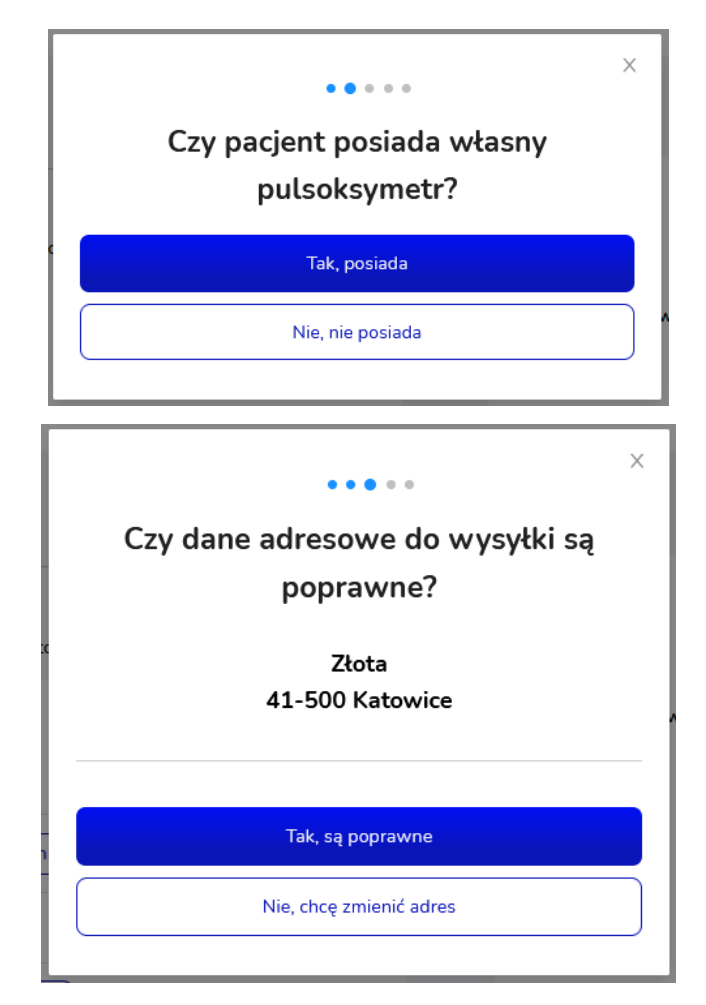

3. Po ustawieniu informacji dotyczących pulsoksymetru Pacjenta wyświetlone zostaje okno z zatwierdzeniem operacji rozpoczęcia monitoringu. Wybranie przycisku *Tak, chcę* spowoduje rozpoczęcie programu u Pacjenta, a wybranie opcji *Nie, nie chcę* spowoduje anulowanie ustawiania programu Pulsoksymetru Doradcy PZU.

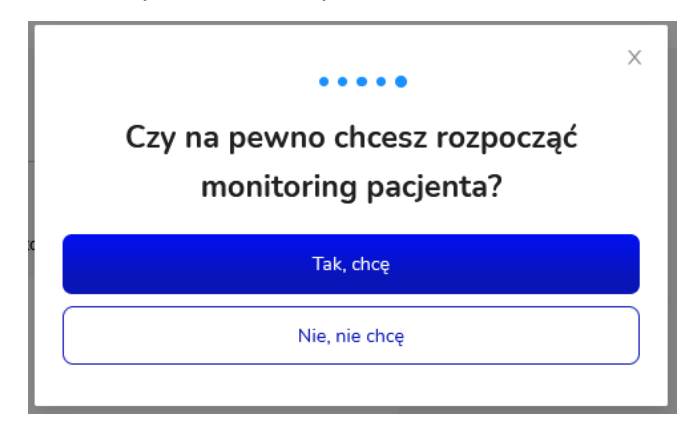

W programie Pulsoksymetru Doradcy PZU Lekarz nie ma możliwości zakończenia programu. Lekarz będzie widział wyniki pomiarów Pacjenta (saturację, tętno, puls oraz oddechy na minutę) oraz uwagi, jeśli zostaną dodane przez Konsultanta PZU.

4.1.2 Pulsoksymetr Lekarza POZ

W przypadku wybrania przycisku Rozpocznij przy programie "Pulsoksymetr – Lekarz POZ":

 Zostanie wyświetlone okno z konfiguracją – ustawieniem indywidualnych poziomów alarmowych. Na ich podstawie Pacjent będzie otrzymywał odpowiednie komunikaty w sytuacji przekroczenia danego progu. Na dole okna znajduje się ustawienie "Czy tętno jest elementem pomiaru?". Jeżeli zostanie wybrana opcja Tak, to Pacjent będzie musiał uzupełniać wartość tętna, jeżeli Nie, to jedynie saturację. Należy uzupełnić pola i wybrać przycisk *Zapisz*, aby konfiguracja została zapisana.

| Pacjent na                                  | podstawie z<br>otrzymywa        | definiowany<br>ł stosowne p       | ch poniżej wartoś<br>oowiadomienia. | ci będzie |
|---------------------------------------------|---------------------------------|-----------------------------------|-------------------------------------|-----------|
| Próg pierws                                 | zy                              |                                   |                                     |           |
| Jeżeli wystąpi                              | 5 kolejnych po                  | omiarów satura                    | acji poniżej wartości:              |           |
| Saturacja                                   |                                 |                                   |                                     |           |
|                                             |                                 |                                   |                                     | %         |
| Komunikat                                   |                                 |                                   |                                     |           |
| Jeżeli wystąpi<br>pomiarem spa<br>Saturacja | jednorazowy,<br>dek saturacji p | ale zweryfikov<br>xoniżej wartość | vany drugim kontrolı<br>ci:         | чут       |
|                                             |                                 |                                   |                                     | %         |
| Komunikat                                   |                                 |                                   |                                     |           |
| Skontaktuj s<br>Lekarska).                  | ię pilnie z leki                | arzem POZ lub                     | NPL (Nocna Pomoc                    |           |
| Czy tętno je:                               | st elemente                     | m pomiaru?                        | 🔵 Tak 📢                             | Nie       |
| r owyzsze wai                               | COSCI IIIOZIIIA 2               | avvsze zmienic                    | w koninguracji progr                | arriu.    |

 Po wybraniu przycisku Zapisz zostaje wyświetlone okno modalne z zatwierdzeniem wyboru. Jeżeli chcemy rozpocząć program "Pulsoksymetr Lekarza POZ" u pacjenta należy wybrać przycisk Tak, chcę. Jeżeli chcemy zrezygnować z uruchomienia programu należy wybrać przycisk Nie, nie chcę (okno zostanie zamknięte, program nie zostanie rozpoczęty).

| :tc  | Czy na pewno chcesz rozpocząć<br>program? |  |
|------|-------------------------------------------|--|
|      | Tak, chcę                                 |  |
| in C | Nie, nie chcę                             |  |

4.2 Edycja wartości stężeń – Pulsoksymetr Lekarza POZ

Ustawione dla pacjenta wartości w konfiguracji można w każdej chwili zmienić. W tym celu należy wybrać przycisk *Konfiguracja*, a następnie wprowadzić nowe wartości i zatwierdzić przyciskiem *Zapisz*.

Jeżeli chcemy zrezygnować z wprowadzania zmian w konfiguracji należy wybrać przycisk Anuluj (wprowadzone zmiany nie zostaną zapisane, okno konfiguracji zostanie zamknięte).

| miary Dane medyczne Dane podstawow | e Uwagi Historia | Ustawienia | Indywidualne ustawie                                                    |
|------------------------------------|------------------|------------|-------------------------------------------------------------------------|
| 'rogram monitoringu pacjenta       |                  |            | Pacjent na podstawie zdefin<br>otrzymywał stos                          |
| Joradcy PZU                        |                  |            | Próg pierwszy                                                           |
| ulsoksymetr                        | D Rozpocznij     |            | Jeżeli wystąpi 5 kolejnych pomiaró                                      |
| ekara Bea                          |                  |            | Saturacja                                                               |
| skai 2 F02                         |                  |            | 50                                                                      |
| ılsoksymetr @ <u>Konfiguracja</u>  | X Zakończ        |            | Komunikat                                                               |
| etoskop                            | ► Rozpocznii     |            | treść                                                                   |
| ta zakończenia: 13.10.2021         | <u> </u>         |            |                                                                         |
| nkieta: Niewypełniona              |                  |            | Próg drugi                                                              |
| komia                              | X Zakończ        |            | Jeżeli wystąpi jednorazowy, ale zw<br>pomiarem spadek saturacji poniżej |
| Konfiguracja                       |                  |            | Saturacja                                                               |
|                                    |                  |            | 40                                                                      |
| śnienie                            | Rozpocznij       |            | Komunikat                                                               |
| <u>Konfiguracia</u>                |                  |            | Skontaktuj się pilnie z lekarzem<br>Lekarska).                          |
| paska medyczna                     | D Rozpocznij     |            |                                                                         |
| ita zakończenia: 21.10.2021        |                  |            | Czy tętno jest elementem po                                             |
| kieta: Niewypełniona               |                  |            |                                                                         |
| <u>Konfiguracja</u>                |                  |            | Anutui                                                                  |

#### 4.3 Zbieranie pomiarów - Pacjent

W przypadku programu "Pulsoksymetr" Pacjent podczas pierwszego logowania jest pytany o model posiadanego pulsoksymetru.

| Cofnij<br>Wybierz pulsoksymetr,<br>który posiadasz |                                             |   |  |  |  |
|----------------------------------------------------|---------------------------------------------|---|--|--|--|
| ۲                                                  | JUMPER JPD-500F<br>Czas pomiaru: 30 sekund  | 0 |  |  |  |
| <b>I</b>                                           | GIMA OXY-10<br>Czas pomiaru: 30 sekund      | 0 |  |  |  |
|                                                    | Contec CMS50D-BT<br>Czas pomiaru: 90 sekund |   |  |  |  |
|                                                    | Berry BM1000C<br>Czas pomiaru: 30 sekund    | 0 |  |  |  |
|                                                    | Dalej                                       |   |  |  |  |

Następnie, chcąc wykonać badanie Pacjent wybiera przycisk *Start* w aplikacji mobilnej i wykonuje pomiar pulsoksymetrem. Wyniki automatycznie wysyłane są do systemu (należy mieć włączony bluetooth w telefonie).

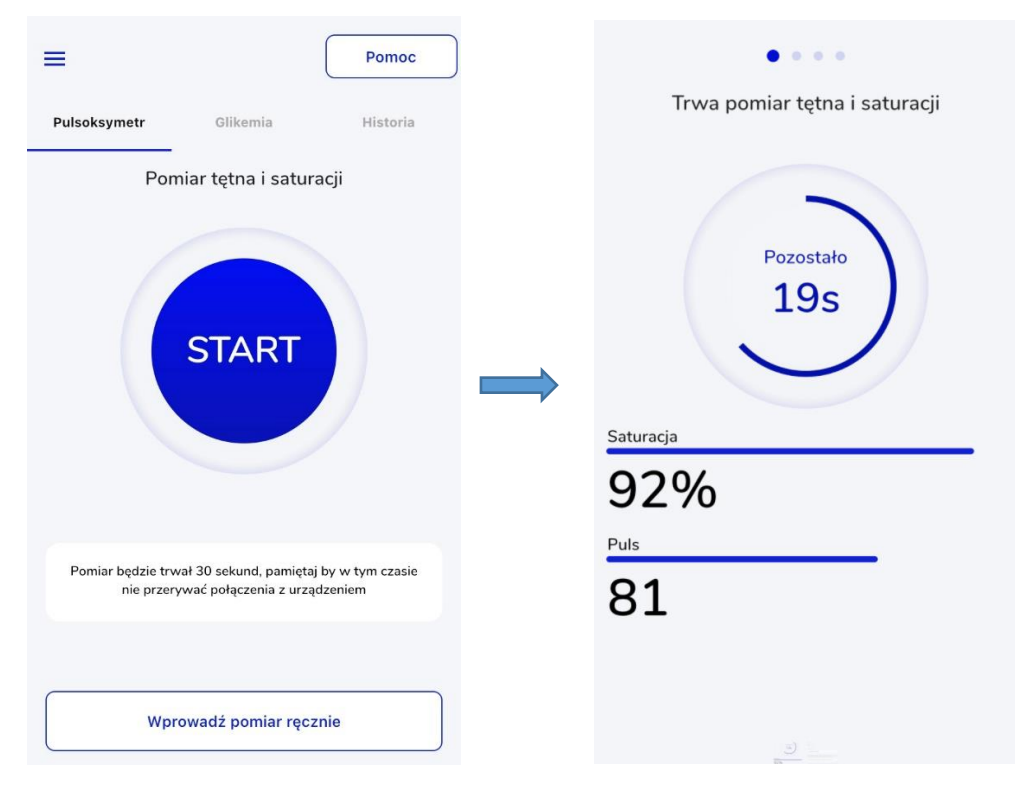

W przypadku braku połączenia z aplikacją mobilną Pacjent może sam wprowadzić w aplikacji (mobilnej lub na stronie internetowej) wynik wyświetlany na urządzeniu. W zależności od ustawień w konfiguracji Pacjent ma możliwość wprowadzenia saturacji lub również tętna. Pacjent powinien wprowadzać pomiary zgodnie z ustaleniami z lekarzem.

| Wpisz pomiar                        |     |
|-------------------------------------|-----|
| Twoja saturacja                     |     |
| Wpisz wynik pomiaru z pulsoksymetru |     |
|                                     | %   |
| Twoie tetno                         |     |
| Wpisz wynik pomiaru z pulsoksymetru |     |
|                                     | bpm |
|                                     |     |
| Dalej                               |     |
|                                     |     |
| Anului                              |     |
|                                     |     |

| Pomoc                                                                                             | =                                                       |
|---------------------------------------------------------------------------------------------------|---------------------------------------------------------|
| Pulsoksymetr Glikemia Historia                                                                    | Wpisz pomiar                                            |
| Pomiar tętna i saturacji                                                                          | Twoja saturacja<br>Wpisz wynik pomiaru z pulsoksymetru. |
|                                                                                                   | %                                                       |
|                                                                                                   | Twoje tętno<br>Wpisz wynik pomiaru z pulsoksymetru.     |
| START                                                                                             | bpm                                                     |
| Pomiar będzie trwał 30 sekund, pamiętaj by w tym czasie<br>nie przerywać połączenia z urządzeniem | Dalej                                                   |
| Wprowadź pomiar ręcznie                                                                           | Anuluj                                                  |

#### 4.4 Wyniki pomiarów

Wyniki pomiarów Pacjenta Lekarz może przeglądać w szczegółach pacjenta w zakładce "Pomiary". Znajdują się tutaj wyniki z wszystkich programów, w których uczestniczy pacjent, dlatego w polu "Wybierz program" należy wybrać pozycję "Pulsoksymetr", aby wyświetlić wyniki dla programu "Pulsoksymetr".

| Pomiary    | Dane medyczne          | Dane podstawowe | Uwagi | Historia Ustawie | nia                          |
|------------|------------------------|-----------------|-------|------------------|------------------------------|
| Pierwszy p | pomiar 15.10.2021 1    | 2:11            |       | Wybierz program  | : Pulsoksymetr v             |
|            |                        |                 |       | 1                | Pulsoksymetr                 |
| D          | ata pomiaru            | Saturacja       | Tętno | Temperatura      | Glikemia                     |
| 27         | <b>7.10.2021</b> 14:54 | 50%             | 60    |                  | Ciśnienie<br>Opaska medyczna |
| 27         | <b>7.10.2021</b> 13:37 | 45%             |       |                  |                              |

W wyświetlonej tabeli pomiarów pulsoksymetrem widnieje informacja o dacie i godzinie pomiaru, wartości:

- Saturacji,
- Tętna jeżeli tętno zostało ustawione w konfiguracji,
- Temperatury w przypadku programu "Pulsoksymetr Doradcy PZU",
- Liczby oddechów w przypadku programu "Pulsoksymetr Doradcy PZU".

| <                | ∆ Alert                                | braku pom      | iaru  |                  |                   |                    |                | Pom       | iar 27.10.2021 <b>14:54</b> |
|------------------|----------------------------------------|----------------|-------|------------------|-------------------|--------------------|----------------|-----------|-----------------------------|
| Status:<br>Pomia | ✓ Nieprzejrzany<br>ry Dane medyczne Da | ane podstawowe | Uwagi | Historia Ustawie | enia              | Saturacja<br>50%   | Objawy<br>Brak |           |                             |
| Pierw            | szy pomiar 15.10.2021 12:              | 11             |       | Wybierz program  | n: Pulsoksymetr v | Tętno<br><b>60</b> |                |           |                             |
|                  | Data pomiaru                           | Saturacja      | Tętno | Temperatura      | Oddechy/min       |                    |                |           |                             |
|                  | <b>27.10.2021</b> 14:54                | 50%            | 60    |                  |                   | G                  |                |           | +                           |
|                  | 27.10.2021 13:37                       | 45%            |       |                  |                   | Zadzwoń            | Wideo rozmowa  | Wiadomość | Zaplanuj<br>teleporadę      |
|                  | 15.10.2021 12:13                       | 60%            | 30    | 40 °C            | 10                |                    |                |           |                             |
|                  | 15.10.2021 12:12                       | 60%            | 30    | 40 °C            | 10                |                    |                |           |                             |
|                  | 15.10.2021 12:11                       | 100%           | 100   | 40 °C            | 15                |                    |                |           |                             |
|                  |                                        |                |       |                  | 10 na stronę V    |                    |                |           |                             |

Nad tabelą znajduje się informacja o dacie i godzinie pierwszego pomiaru. Znajduje się tutaj również przycisk do zmiany sposobu wyświetlanych wyników (mogą być one przedstawione na wykresie lub w tabeli) oraz odświeżenia wyników pomiarów *Odśwież*.

W panelu po lewej stronie wyświetlają się informacje dotyczące pomiaru wybranego w tabeli.

#### 4.5 Zakończenie programu

W celu zakończenia programu "Pulsoksymetr" u pacjenta należy wybrać w jego szczegółach w zakładce "Ustawienia" przycisk *Zakończ* przy danym programie.

| Pomiary    | Dane medyczne           | Dane podstawowe | Uwagi | Historia | Ustawienia |  |
|------------|-------------------------|-----------------|-------|----------|------------|--|
| Program    | monitoringu pacjent     | a               |       |          |            |  |
| Doradcy    | / PZU                   |                 |       |          |            |  |
| Pulsoksy   | metr                    |                 | D Ro  | zpocznij |            |  |
| Lekarz F   | oz                      |                 |       |          |            |  |
| Pulsoksy   | metr 🚷 <u>Konfigura</u> | cia             | × Za  | kończ    | +          |  |
| Stetosko   | р                       |                 | D Ro  | zpocznij |            |  |
| Data zakor | iczenia: 13.10.2021     |                 |       |          |            |  |
| Ankieta: N | iewypełniona            |                 |       |          |            |  |
| Glikemia   |                         |                 | 🗙 Za  | kończ    |            |  |
| (a) Kont   | figuracja               |                 |       |          |            |  |
| Ciśnienie  |                         |                 | D Ro  | zpocznij |            |  |
| (i) Kon    | figuracja               |                 |       |          |            |  |
| Opaska r   | nedyczna                |                 | D Ro  | zpocznij |            |  |
| Data zakor | iczenia: 21.10.2021     |                 |       |          |            |  |
| Ankieta: N | iewypełniona            |                 |       |          |            |  |
| (6) Kon    | figuracja               |                 |       |          |            |  |

Zostanie wyświetlone wtedy okno modalne z obowiązkowym do uzupełnienia uzasadnieniem. Po wprowadzeniu uzasadnienia należy zatwierdzić przyciskiem *Tak,chcę*, aby zakończyć program. Jeżeli chcemy zrezygnować z zakończenia programu należy wybrać przycisk *Nie,nie chcę* (okno zostaje zamknięte, program nie zostaje zakończony).

|                                         | Poposiłk |
|-----------------------------------------|----------|
| Czy na pewno chcesz zakończyć           |          |
| program?                                |          |
|                                         |          |
| asadnienie                              |          |
| Wpisz dodatkowe uwagi dotyczące decyzji |          |
|                                         |          |
|                                         |          |
|                                         |          |
|                                         |          |
| Tak, chcę                               |          |
|                                         |          |
| Nie, nie chcę                           |          |
|                                         |          |

#### 4.6 Dodanie nowego pacjenta z programem Pulsoksymetr

Aby dodać nowego pacjenta do systemu z uruchomionym od razu programem "Pulsoksymetr" należy przejść do widoku Lista pacjentów i wybrać przycisk *Dodaj pacjenta*.

| List  | a pa      | cjentów    |          |        |       |   |             |              |                        |                        |                           |                                                      |     |
|-------|-----------|------------|----------|--------|-------|---|-------------|--------------|------------------------|------------------------|---------------------------|------------------------------------------------------|-----|
| ٩     | Znajdź p  | acjenta    |          | Szukaj |       |   |             |              | Pokaż wszystkich z POZ | Wybierz POZ<br>Wybierz | <b>v</b> )                | Wybierz urządzenie pomiarowe<br>Wszystkie urządzenia | ×   |
| Alert | Status    | Urządz.    | Nazwisko | Imię   | PESEL | N | ir telefonu | Kod pocztowy | Miejscowość            | Adres                  | Data rozpoznania COVID-19 | Ostatni pomiar                                       |     |
|       | ~         | \$* @      |          |        |       |   |             |              |                        |                        |                           | 06.10.2021                                           |     |
|       | ~         | 0          |          |        |       |   |             |              |                        |                        |                           | Brak pomiarów                                        |     |
| ≙     | $\square$ | V 🙆        |          |        |       |   |             |              |                        |                        |                           | 10.09.2021                                           |     |
| ۶     | }+ Doda   | j pacjenta | -        |        |       |   |             |              |                        |                        |                           | < 1  I  I  I  I  I  I  I  I  I  I  I  I  I           | 2 🗸 |

Zostanie wtedy wyświetlone okno modalne z obowiązkowymi do uzupełnienia polami dotyczącymi danych pacjenta. Pole "Wybierz lekarza POZ" jest zablokowane do uzupełnienia przez lekarza (pacjent zostaje automatycznie przypisany do lekarza, który go dodaje). Dane osoby kontaktowej są polami nieobowiązkowymi, ale zalecanymi do uzupełnienia. Po uzupełnieniu formularza należy wybrać przycisk *Dalej*. Wybranie przycisku *Anuluj* spowoduje wycofanie się z operacji dodawania pacjenta, dane nie zostaną zapisane.

| Dodaj                      | pacjenta |   |
|----------------------------|----------|---|
| Dane po                    | dstawowe |   |
| Wybierz POZ                |          | ^ |
|                            | $\vee$   |   |
| Wybierz lekarza POZ        |          |   |
| Wybierz lekarza            | ~        |   |
| Dane osobowe               |          |   |
| Imię                       |          |   |
|                            |          |   |
| Nazwisko                   |          |   |
|                            |          |   |
| PESEL                      |          |   |
|                            |          |   |
| Numer telefonu             |          |   |
| 48                         |          |   |
| Dane osoby kontaktowej     |          |   |
| lmię osoby kontaktowej     |          |   |
|                            |          |   |
| Nazwisko osoby kontaktowej |          |   |
|                            |          | ~ |
| Anului                     | Dalai    |   |

Na wyświetlonym widoku wyboru programu domyślnie wybrany jest program "Pulsoksymetr Doradcy PZU", aby uruchomić program "Pulsoksymetr Lekarza POZ" należy zaznaczyć go na liście i zatwierdzić przyciskiem *Zapisz*. Wybranie przycisku *Wstecz* spowoduje powrót do widoku uzupełniania formularza danych pacjenta.

| wybierz program do ktorego                                                                          | o chcesz dodac                   |
|----------------------------------------------------------------------------------------------------|----------------------------------|
| pacjenta                                                                                            |                                  |
| Możesz zmienić ten wybór później w                                                                  | ustawieniach                     |
| Monitorowane przez:                                                                                 |                                  |
| Doradcy PZU                                                                                         |                                  |
| Pulsoksymetr                                                                                        | <b>e</b>                         |
| Czy pacjent posiada własny pulsoksymetr?                                                            | 🔿 Tak 🔿 Nie                      |
| Data rozpoznania COVID-19                                                                           |                                  |
| dd.mm.rrrr                                                                                          | Ë                                |
|                                                                                                    |                                  |
| Lekarz POZ                                                                                          |                                  |
| Pulsoksymetr                                                                                        | 0                                |
| Glikemia                                                                                            | 0                                |
| Ciśnienie                                                                                           | 0                                |
| Stetoskop                                                                                           | 0                                |
| Opaska medyczna                                                                                     | 0                                |
| Dodanie pacjenta do większej liczby programów jest mo<br>poziomu jego profilu, zakładka Ustawienia. | ożliwe po rejestracji pacjenta z |
| Wstecz                                                                                              | Zapisz                           |

W zależności od wybranej opcji programu Pulsoksymetr zostaną wyświetlone odpowiednie okna z danymi do uzupełnienia wg ścieżek opisanych w rozdziale 4.1.

Dodanie nowego Pacjenta skutkuje wysłaniem mu powitalnej wiadomości SMS zawierającej niezbędne informacje wraz z hasłem.

Dane podstawowe pacjenta można później (po dodaniu użytkownika) edytować w jego szczegółach w zakładce "Dane podstawowe". Istnieje tam również możliwość wysłania ponownie kodu SMS do pacjenta, jeśli nie otrzymał go po założeniu konta.

| PESEL       Czy pacjent przebywa samotnie?         Numer telefonu       Adres pobytu       Czy pacjent przebywa samotnie?         Imię i nazwisko osoby kontaktowej       Numer telefonu osoby kontaktowej       Godzina rozpoczęcia dziennej aktywności         Imię i nazwisko osoby kontaktowej       Numer telefonu osoby kontaktowej       Godzina rozpoczęcia dziennej aktywności         Z:00       Kod SMS         Wyślij kod ponownie       Wyślij kod ponownie | Pomiary                                 | Dane medyczne             | Dane podstawowe       | Uwagi        | Historia                   | Ustawienia                            |   |
|----------------------------------------------------------------------------------------------------|-----------------------------------------|---------------------------|-----------------------|--------------|----------------------------|---------------------------------------|---|
| Numer telefonu     Adres pobytu     Czy pacjent przebywa samotnie?<br>TAK       Imię i nazwisko osoby kontaktowej     Numer telefonu osoby kontaktowej     Godzina rozpoczęcia dziennej<br>aktywności       Odzina zakończenia dziennej<br>aktywności     07:00       Zesto     Kod SMS       Wyślij kod ponownie                                                                                                    | PESEL                                   |                           | 1                     |              |                            |                                       | Ľ |
| Imię i nazwisko osoby kontaktowej Numer telefonu osoby kontaktowej Godzina rozpoczęcia dziennej<br>aktywności<br>22:00<br>Kod SMS<br>Wydiji kod ponownie                                                                                                    | Numer tele                              | efonu                     | Adres pobytu          |              | Сzу р<br>ТАК               | acjent przebywa samotnie?             |   |
| Godzina zakończenia dziennej<br>aktywności<br>22:00<br>Kod SMS<br><u>Wyślij kod ponownie</u>                                                                                                    | lmię i nazv                             | visko osoby kontaktowe    | ij Numer telefonu oso | by kontaktow | ej Godzi<br>aktyw<br>07:00 | na rozpoczęcia dziennej<br>mości<br>D |   |
| Kod SMS                                                                                                    | Godzina za<br>aktywnośc<br><b>22:00</b> | akończenia dziennej<br>;i |                       |              |                            |                                       |   |
| Wyślij kod ponownie                                                                                                    | Kod SMS                                 |                           |                       |              |                            |                                       |   |
|                                                                                                    | <u>Wyślij kod</u>                       | Lponownie                 | •                     |              |                            |                                       |   |